## New Exhibitor Process Steps

- 1. Exhibitor admin purchases LeadCapture License
- 2. On the Licenses page, access codes are listed for each license purchased

| Exhibitor Portal                                                                                                    | © 8                                                                                                    |  |  |
|----------------------------------------------------------------------------------------------------|----------------------------------------------------------------------------------------------------|--|--|
| ICBA LIVE 2024<br>Mar 13 – 17, 2024                                                                                                    | Licenses Badge Kit Invoice                                                                                                    |  |  |
|                                                                                                    | LeadCapture License Inventory Purchase licenses                                                                                                    |  |  |
| Profile                                                                                                    | App Licenses     1       0 Purchased   1 Planner-Provided   0 Assigned     remaining                                                                                                    |  |  |
| IIIII Licenses         IIII Reports         Image: Content of the second second | <ul> <li>ABOUT ACCESS CODES</li> <li>→ Each LeadCapture license comes with an access code that allows your booth staff to log into the Cvent LeadCapture app at the event.</li> <li>→ An access code can only be used on the device it is assigned to. If an additional device is used, another license must be purchased.</li> </ul> |  |  |
|                                                                                                    | License Assignments       n-fm3rsqw     Available     Options ~       Lead Retrieval - Bring Your Own Device license     Available     Options ~                                                                                                    |  |  |

- 3. Exhibitor admin emails booth staff this license code and instructs them to download LeadCapture App and enter this access code after receiving badge onsite
- 4. Booth staff checks in and receives badge, then enters access code in the LeadCapture app

| 12:54           | .1 1 14     |
|-----------------|-------------|
|                 |             |
|                 |             |
|                 |             |
|                 |             |
|                 |             |
| cver            | ht          |
| LogdCo          | inturo.     |
| Leaaco          | ipture      |
|                 |             |
| n-fm2rraw       | 5550        |
| Termarsqw       |             |
|                 |             |
| Nex             | kt          |
|                 |             |
|                 |             |
|                 |             |
|                 |             |
|                 |             |
| I don't have an | access code |
|                 |             |

5. App requests booth staff to scan their badge to confirm their identity

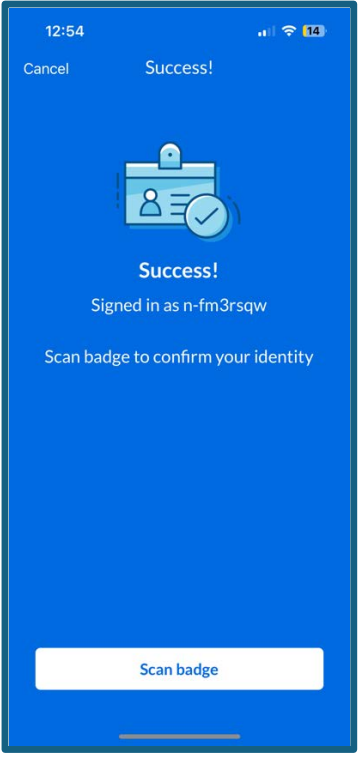

6. Booth staff scans badge (digital QR code shown below, not real badge) and consumes the license. Booth staff will automatically be added to the exhibitor portal and license will be marked as consumed in the exhibitor portal

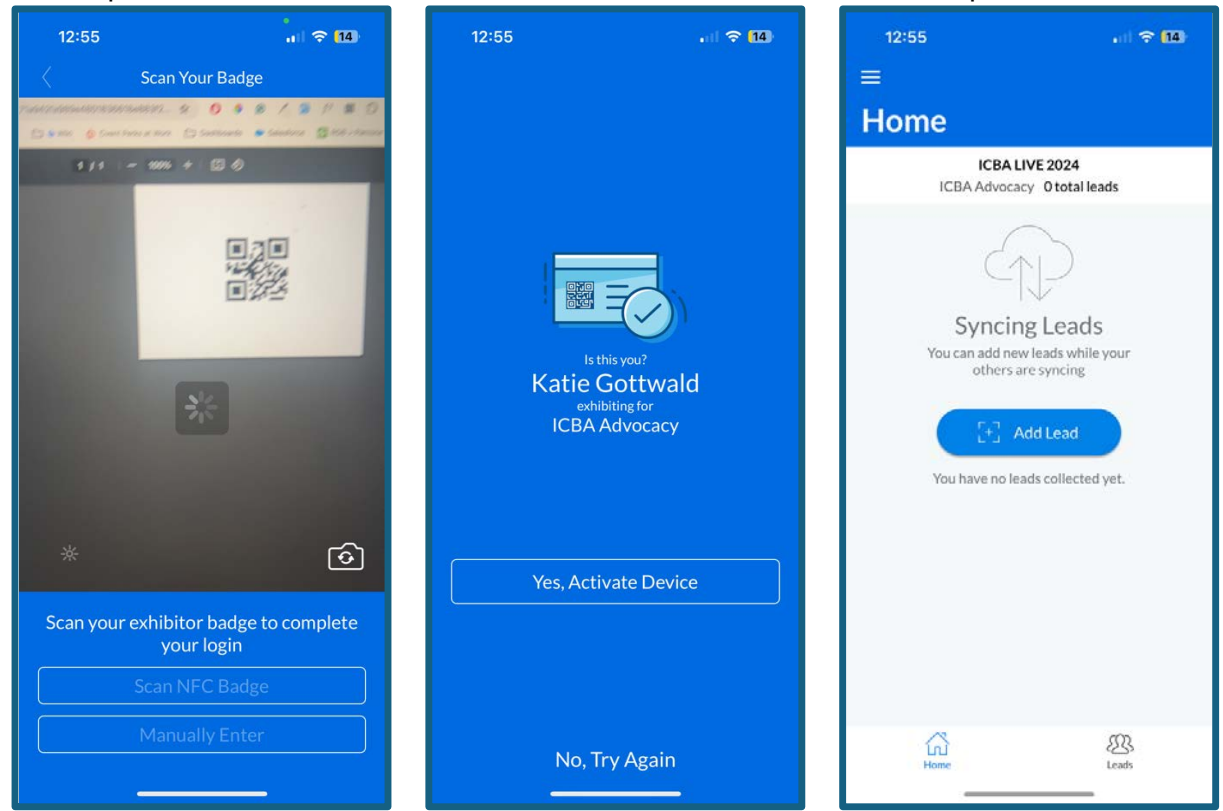

| Exhibitor Portal                                     | 0 8                                                                                                    |  |
|------------------------------------------------------|----------------------------------------------------------------------------------------------------|--|
| ICBA LIVE 2024<br>Mar 13 – 17, 2024<br>ICBA Advocacy | Licenses Badge Kit Invoice                                                                                                    |  |
| 습 Overview<br>은 Profile<br>C Team                    | App Licenses     0       0 Purchased  1 Planner-Provided  1 Assigned     0                                                                                                    |  |
| Licenses                                             | <ul> <li>ABOUT ACCESS CODES</li> <li>→ Each LeadCapture license comes with an access code that allows your booth staff to log into the Cvent LeadCapture app at the event.</li> <li>→ An access code can only be used on the device it is assigned to. If an additional device is used, another license must be purchased.</li> </ul> |  |
|                                                      | License Assignments n-fm3rsqw Lead Retrieval - Bring Your Own Device license Options  Options  Options                                                                                                    |  |